## 一、請確認已下載【Fubon+台北富邦行動銀行】

您可於APP Store或是Google Play商店下載【Fubon+台北富邦行動銀行】APP

### **APP Store** 11:53 ▲ Apple Store .... ? 🗩 く 搜尋 Fubon+ 台北富邦行動 銀行 簡單、直覺、懂我 Evolution Fo... Fubon+ 取得 Û 已安裝 TestFlight 版本 1.1.5。 在TestFlight中檢視 8630則評分 年齢 排行榜 開發者 #1 4.5 4+ \*\*\*\* 財經 Taipei Fubor 歲 日北富邦銀行 簡單、直覺、懂我 專屬我的智能進化力 0 ī $\leq$ ٩Ŭ

### 11:35 🕅 😰 💐 🖘 🎬 📶 73% 💼 ~ : Fubon+台北富邦行動 ß 銀行 Fub 台北富邦商業銀行股份有限公司 超過 50萬 4.3\* 3+ 4,487 則評 次 3 歲以上 ① 論① 下載次數 解除安裝 開啟 可在更多裝置上使用 ~ Samsung SM-N9750 安裝 手機 最新消息• $\rightarrow$ 上次更新時間:2025年4月22日 1.【Widget小工具】 將常用功能放在手機桌 面,轉帳、查詢更方便! 9【字體大小】 字體大小選擇從三個增加至 應用程式支援 ~ 88 Q ۳ 遊戲 應用程式 搜尋 書籍 III O

### **Google Play**

## 連結銀行(台北富邦銀行)

- 二、於【Fubon+台北富邦行動銀行】設定快速登入並綁定行動裝置(手機)
- 如已安裝【Fubon+台北富邦行動銀行】且可使用「快速登入」方式(指紋、臉部、手勢) 登入者,屬已完成綁定。
- 如尚未設定快速登入、有重新下載APP或有更換手機等,請依下列步驟完成快速登入與 行動裝置綁定:

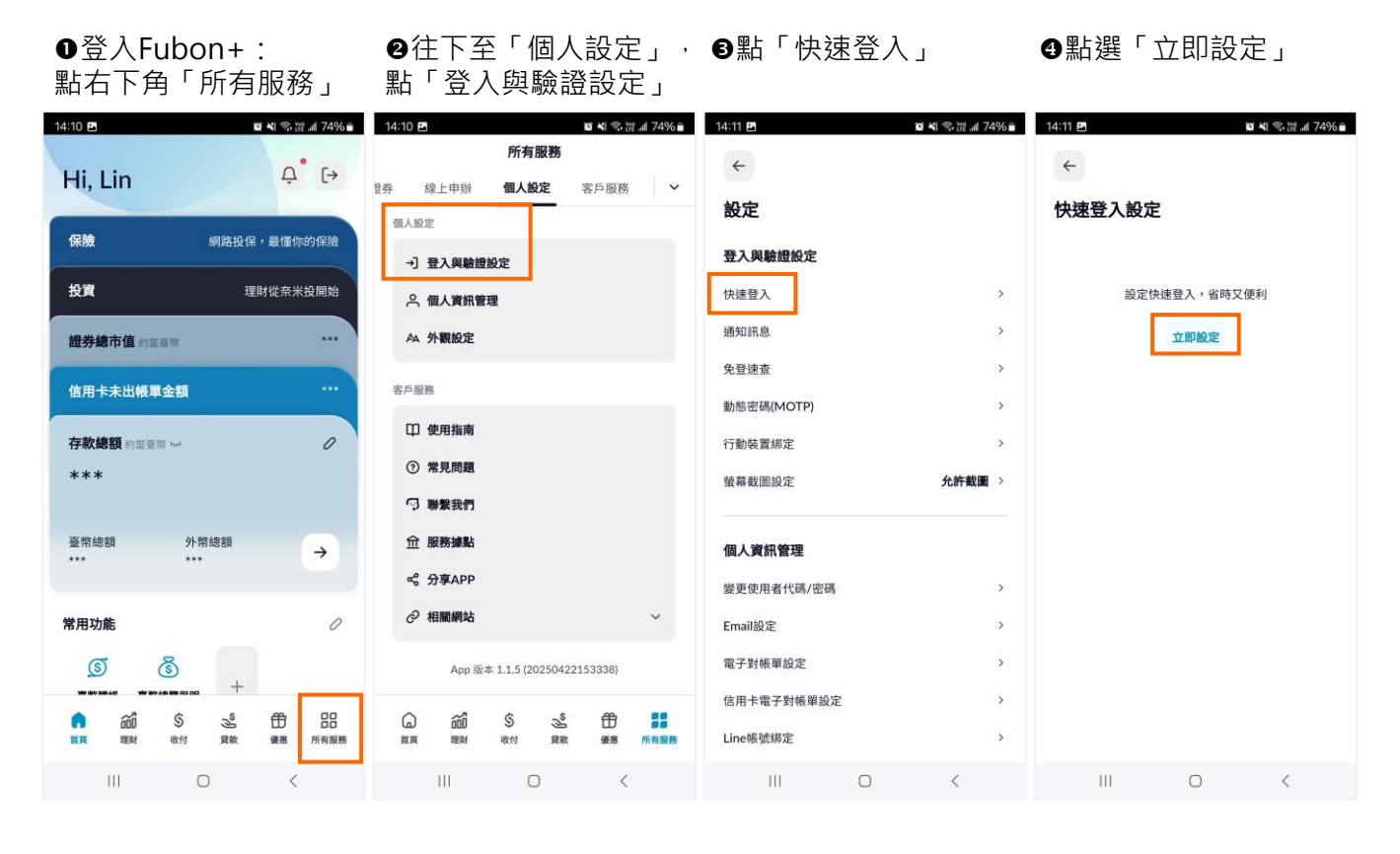

#### ●閱讀快登條款並同意 ❻選擇「快速登入方式」 ●輸入簡訊OTP進行身分 ③完成快速登入設定 並依照引導方式設定 驗證 14:11 🛤 n ¥1 ≈. 19 d 74% ≞ 14:11 P 10 M @ M0 4 74 14:11 🖪 🗴 💐 🖘 🎬 📶 74% 💼 14:12 @ P1 **2 1** 念 課 』 74% m ~ ~ 4 輸入簡訊驗證碼 同意條款 選擇快速登入方式 快速登入設定 已發送至 091\*\*\*\*\*37 交易代碼 MXBUY ,有效時間 299 秒 快登條款 ・ 生物辨識 FIDO 認證 sam: 180 「つ」 生物辨識 > 1. 名詞定義 Face ID 利用行動裝置內建面孔辨識功能(包含但不限 登入時立刻辨識 於美商蘋果電腦股份有限公司之Face ID)進行 台北台北富邦行動銀行APP登入之身分驗 ○ ○ ○ 手勢密碼 59 秒後可重新發送 改用手勢登入 Touch ID 利用行動裝置內建指紋辨識功能(包含但不限 於美南蘋果電腦股份有限公司之Touch ID)、 Android 8.0版本以上且支援美商科高國際有 限公司Google提供之指紋辨識功能)進行台北 富邦行動銀行APP登入之身分驗證。 注意事項 為保障您的使用安全,生物辨識與手勢密碼錯誤次數與網 路銀行及行動銀行之「使用者密碼」錯誤次數分開計算。 生物辩識: 2. 生物辨識錯誤次數及解除鎖定方式依手機而定;手勢密碼 利用行動裝置內建生物辨識功能(包含但不限 谨續錯誤達3次,手勢密碼登入方式將自動停用,請重新 利用行動裝置內建主物辨識功能包含但不限 於Android 8.0版本以上原生生物辨識功能整 合指紋、臉部、虹膜等驗證方式)進行台北富 設定 右巡望更使用者忙竭/密碼,再次登入時,須転 代碼/密碼以重新啟用快速登入;若為非個人戶 設定快速登入。 邦行動銀行APP登入之身分驗證。 手動登入 子努亞八, 利用客戶於行動裝置上自行設定畫出之6-12 個連續可重複點位,進行台北富邦行動銀行 4. 若您有變手機生物辨識資料,再次登入時,須輸入使用者 代碼/密碼登入,登入後需重新設定快速登入 APP登入之身分驗證。 AFF並入之對力標礎。 本行提供「生物辨識登入」、「手勢登入」 利的登入方式。當您於此行動裝置上授權設 我已審閱並同意上述條款,下一步 111 0 ш

# 連結銀行(台北富邦銀行)

## 三、透過集保e存摺連結台北富邦銀行帳戶

1.登入集保e手掌握APP

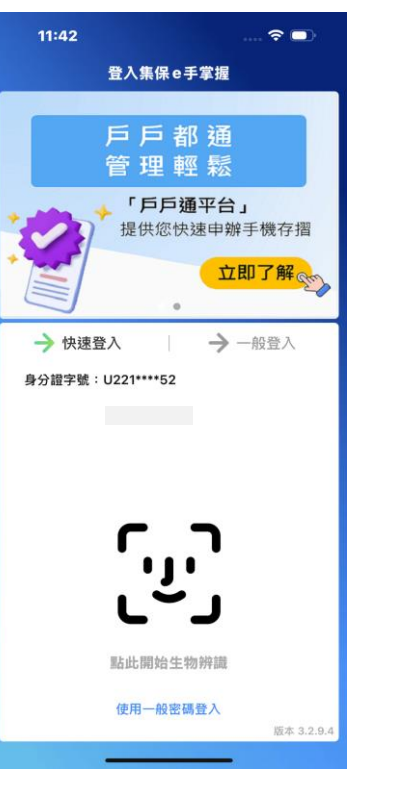

2.點「連結/管理銀行資訊」

我的資產

未連結銀行

連結/管理 銀行資訊

證券資產趨勢圖

6月

1年

3月

**⇒**

Δ

(j)

TWD 0

C同步銀行

銀行資產

11:42

總資產 ● 不含信用資產及透支

● 銀行

證券資產

Ø

●證券

し 我的資産

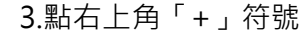

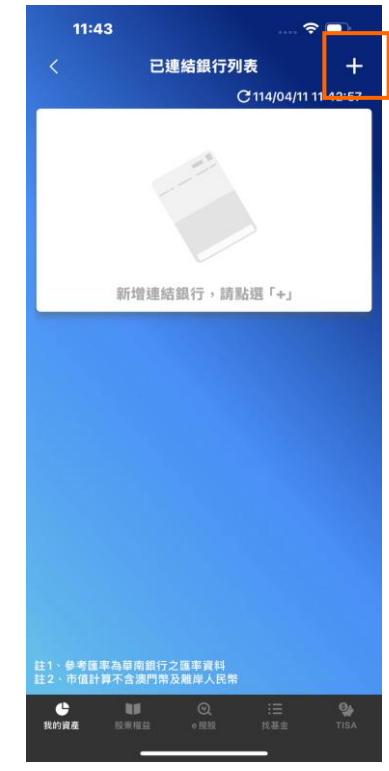

4.選「012台北富邦銀行」,閱讀服務契約,勾選☑透過集保e手掌握...,並點選「我同意」按鈕

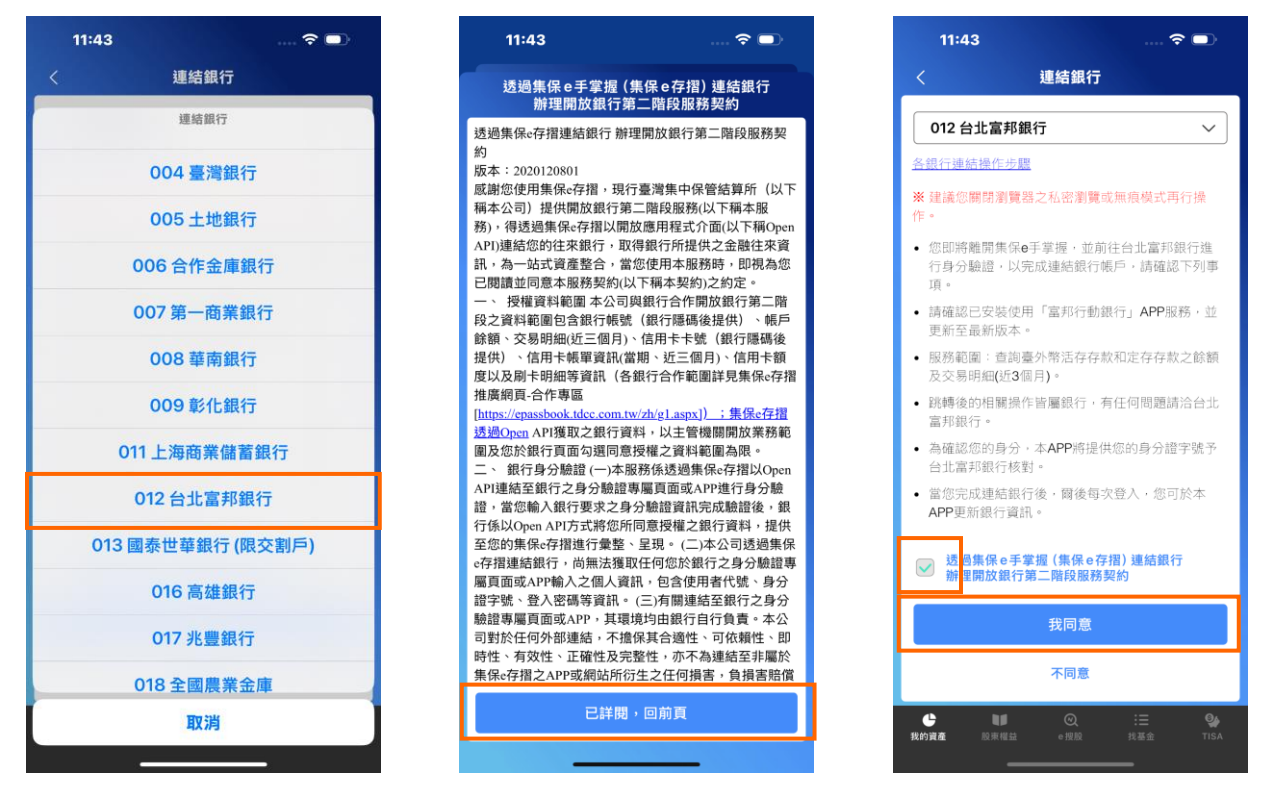

# 連結銀行(台北富邦銀行)

## 三、透過集保e存摺連結台北富邦銀行帳戶

5.自動帶起【Fubon+台北富邦行動銀行】並進行快速登入驗證

11:43 🕜 11:43 11:43 ▼集保e手掌握 **?** • ? **-**💿 💿 cloudtest.taipeifubon.com.tw:8443 🖞 輸入簡訊驗證碼 已發送至 000\*\*\*\*\*66 交易代碼 YLTBL ,有效時間 291 秒 🔓 台北富邦銀行 51 秒後可重新發送 ß 日北富邦銀行 Taipei Fubon 前往台北富邦銀行 授權中 + ←  $\rightarrow$ 8 ...

7.往下閱讀完整條款並勾選☑我已詳細閱讀並同意「資訊提供授權同意書」·點選「同意以上 內容」按鈕·自動帶回集保e手掌握APP·並顯示對應授權期間集資料項目·即可查詢對應的 帳戶餘額及交易明細。

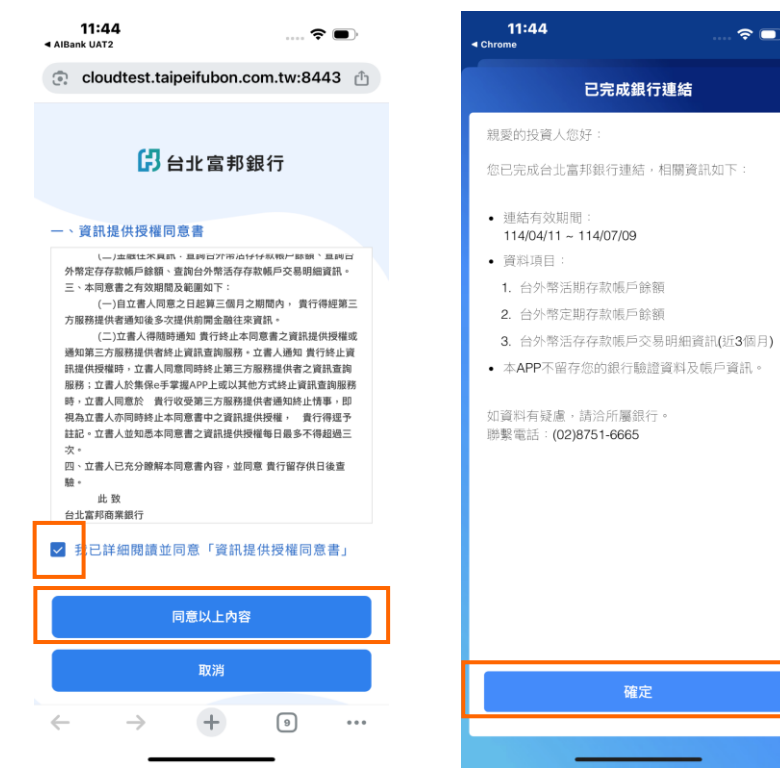

| 11:44<br>◄ Chrome     |                                          |         |
|-----------------------|------------------------------------------|---------|
| 8                     | 我的資產                                     | Ģ       |
| 總資產 ④<br>不含信用資產及透支    | twd <b>7</b> 1                           | 19,324  |
| ●證券 ●銀行               |                                          | 己同步銀行   |
| 證券資                   | 產 銀行資產                                   |         |
|                       | 1:44 更新 🕕                                |         |
| 銀行資產                  | <ul> <li>台北富邦銀行</li> <li>6323</li> </ul> | 37%     |
| TWD<br><b>719,324</b> | <ul> <li>台北富邦銀行</li> <li>5206</li> </ul> | 24%     |
|                       | ● 台北富邦銀行 (JPY)                           | 20%     |
|                       | 。台北富邦銀行                                  | 19%     |
|                       | ● 台北富邦銀行 (USD)<br>5206                   | 0%      |
|                       | • 其他                                     | 0%      |
| 連                     | 結/管理 銀行資訊                                |         |
| ŧ                     | 登券資產趨勢圖                                  |         |
| 1月                    | 3月 6月                                    | 1年      |
| ● ■<br>我的資產 股票相益      |                                          | Carlisa |